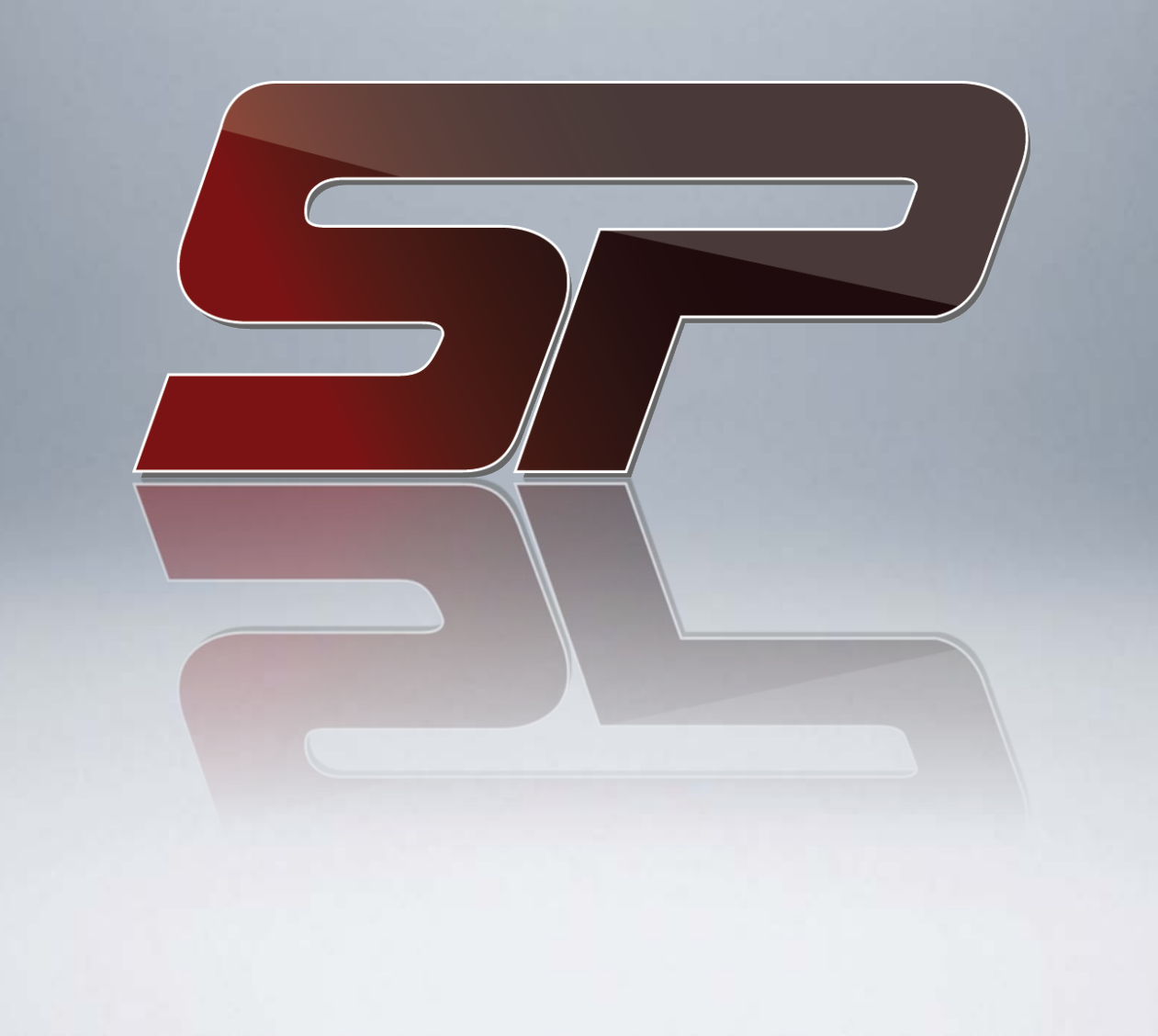

This Slideshow will take you through the Step-By-Step Setup of your AMG SecurePay<sup>™</sup> MobilePay<sup>™</sup> Product

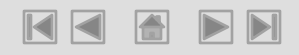

# Table of Contents

Apple Devices

Swipers & Parts

App Store

iProcess App

iProcess App Setup

iProcess Transaction

<u>AMG SecurePay</u>™

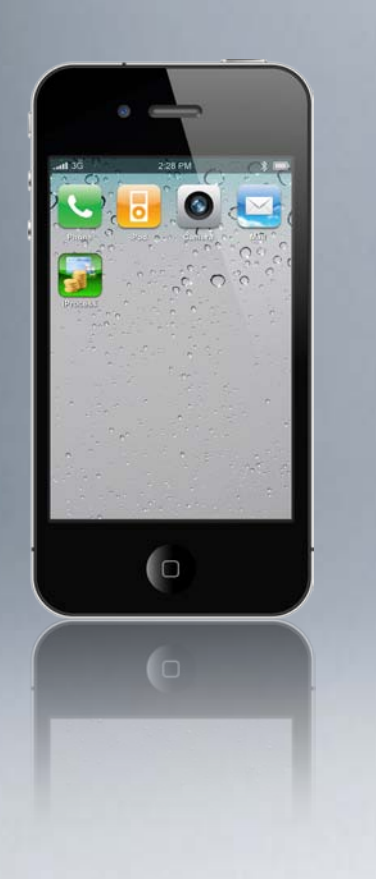

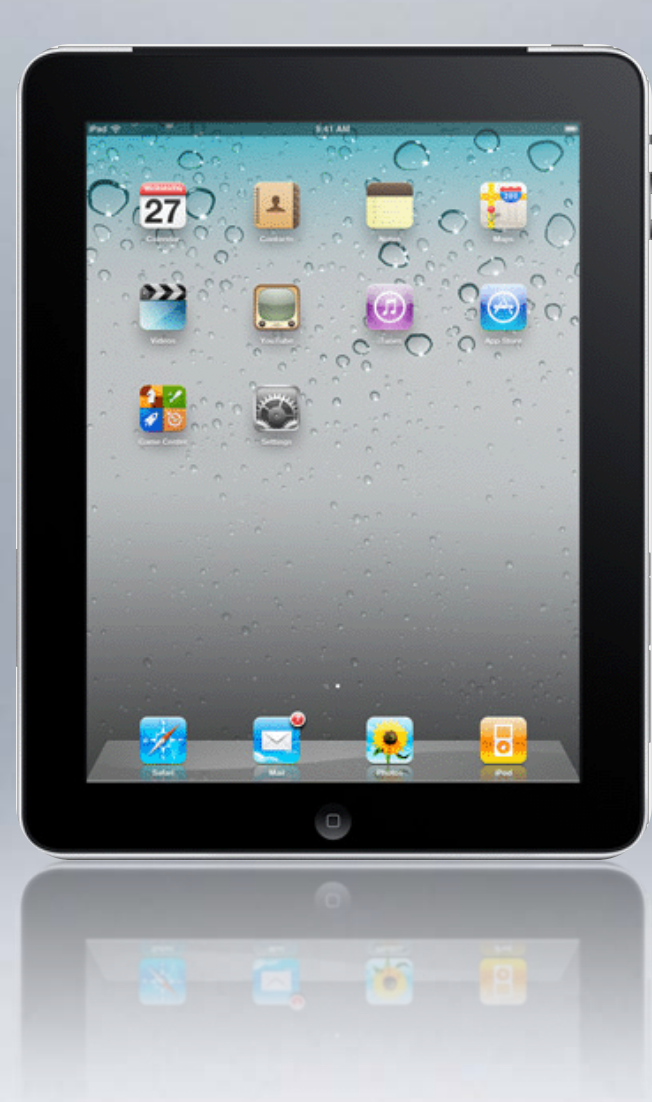

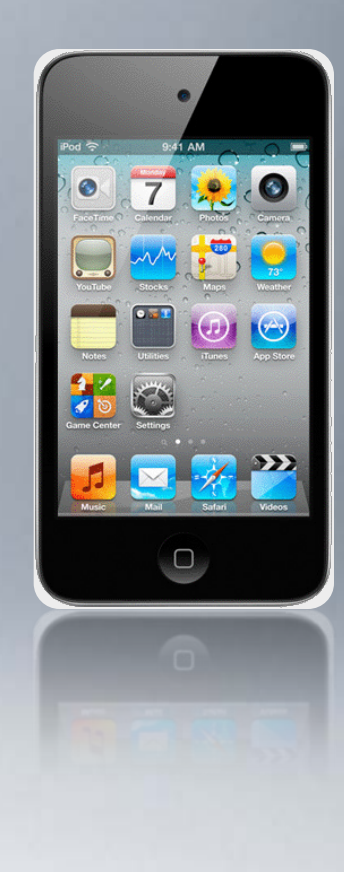

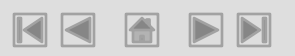

#### Swiper & Parts

iPhone 4 Cradle

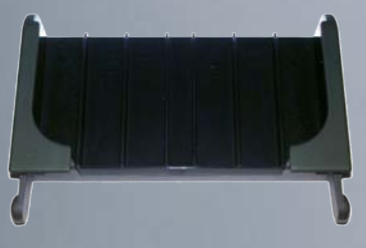

iPad Cradle

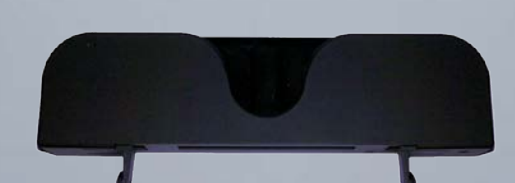

Swiper

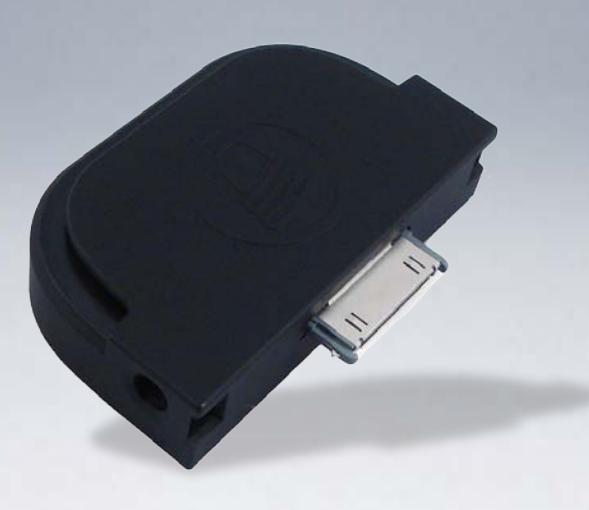

iPhone 3G, 3GS, iPod Touch Cradle

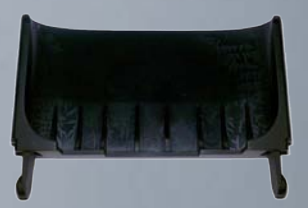

\* Note – Images shown are not to scale

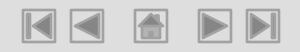

#### Swiper & Parts

Select the right Cradle for your Device and connect it to the Swiper itself using the connectors on the cradle.

Slide the connectors into each slot on right side of the Swiper

Connect your Mobile Device to the Swiper with it attached cradle.

# App Store

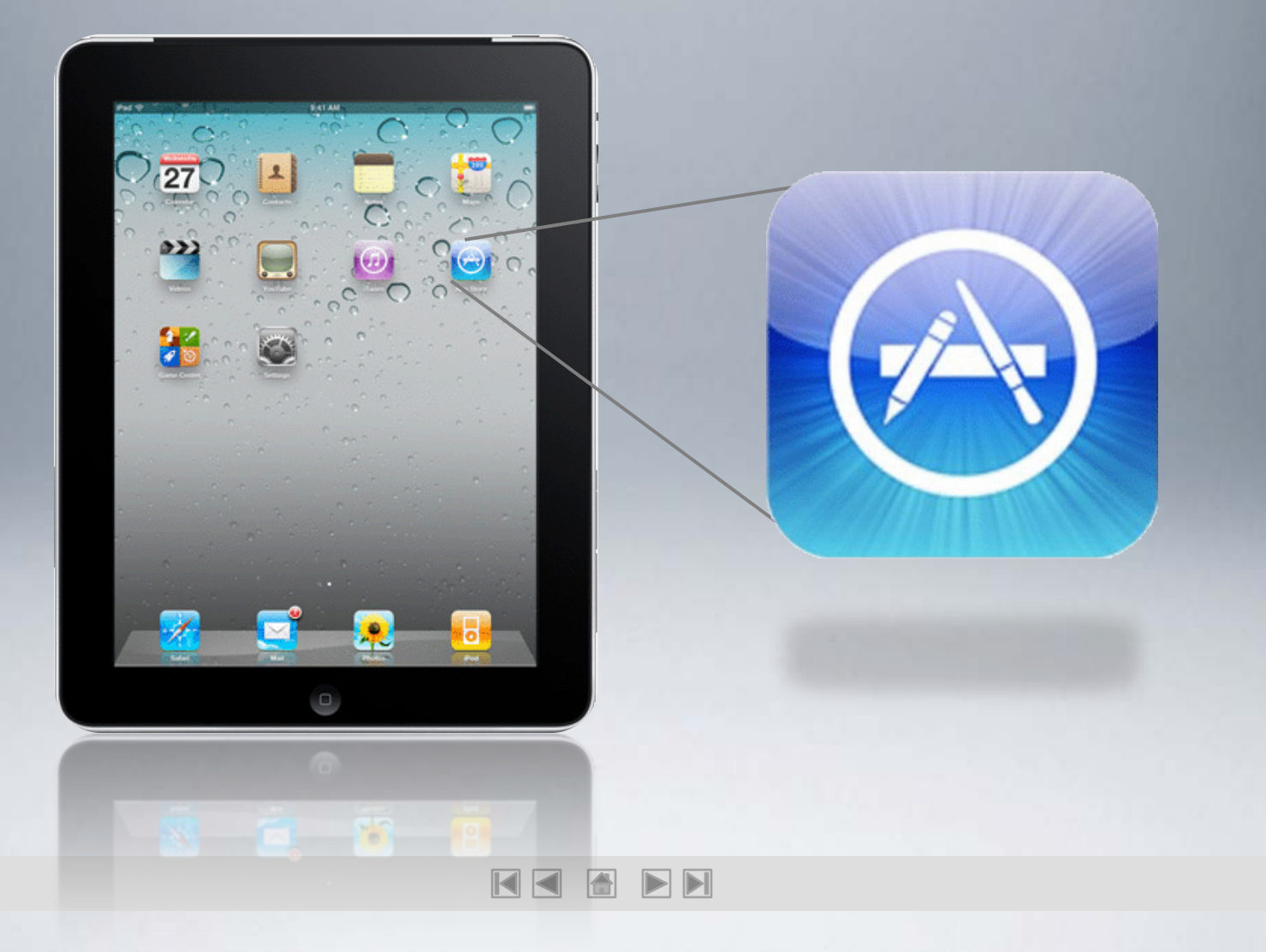

# App Store

#### Search for iProcess App

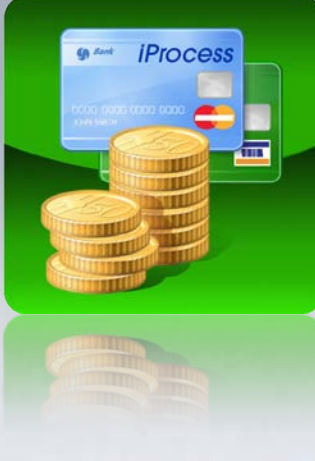

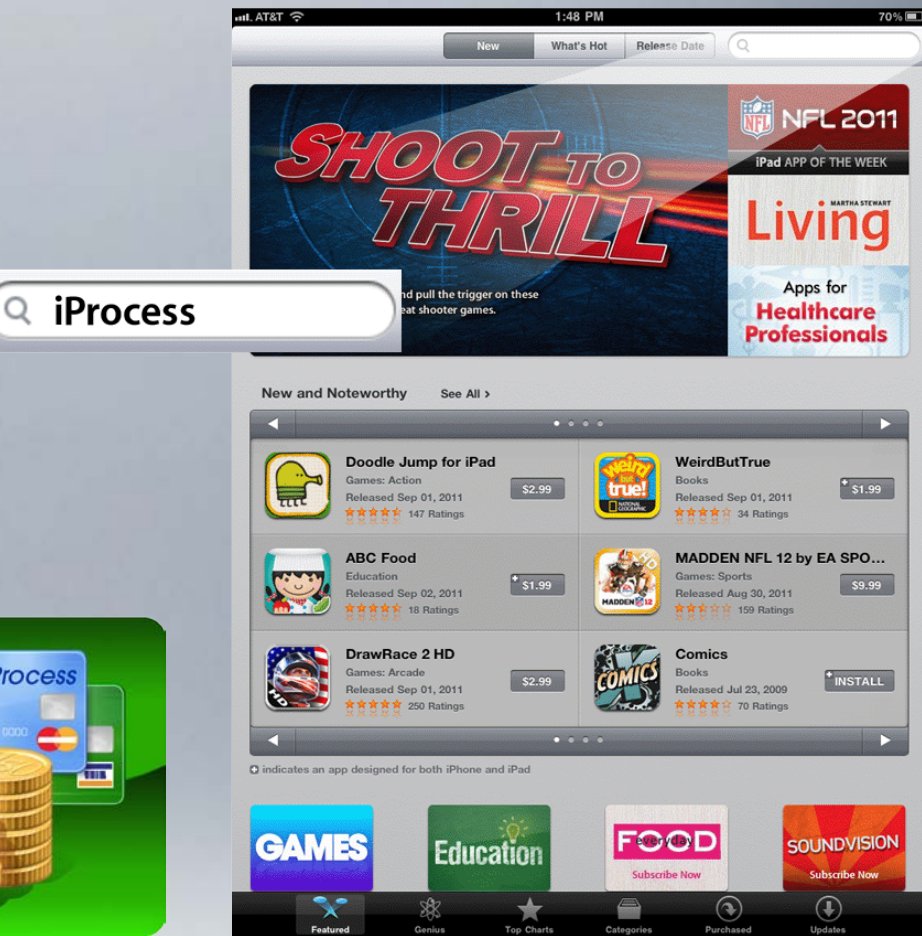

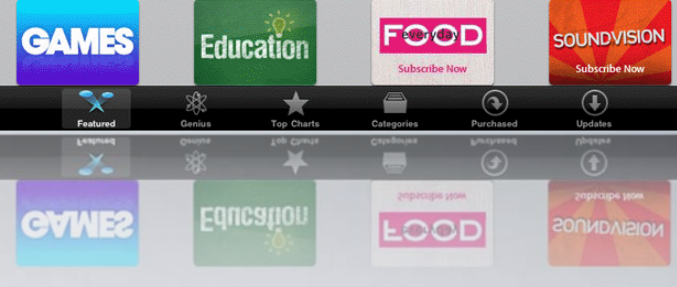

D indicates an app designed for both iPhone and

## App Store

#### Download iProcess It's Free

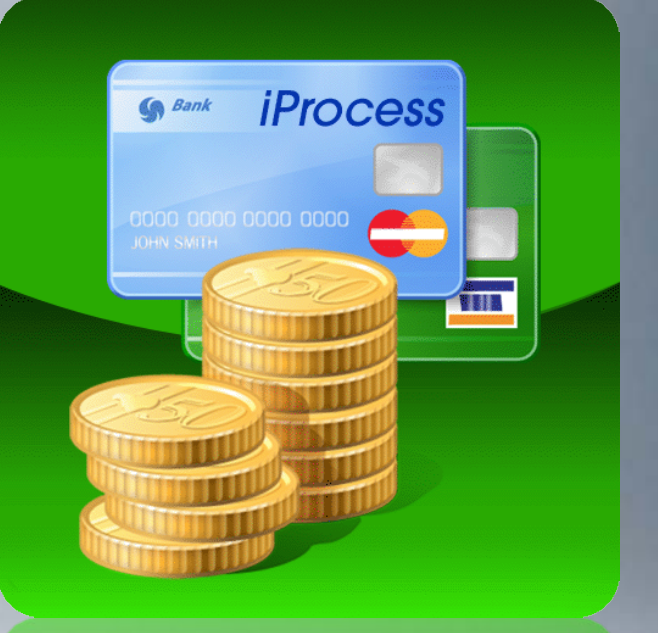

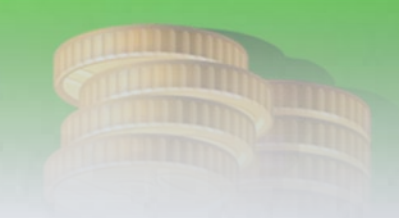

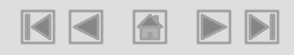

## iProcess App

iProcess will be downloaded and installed on your Device

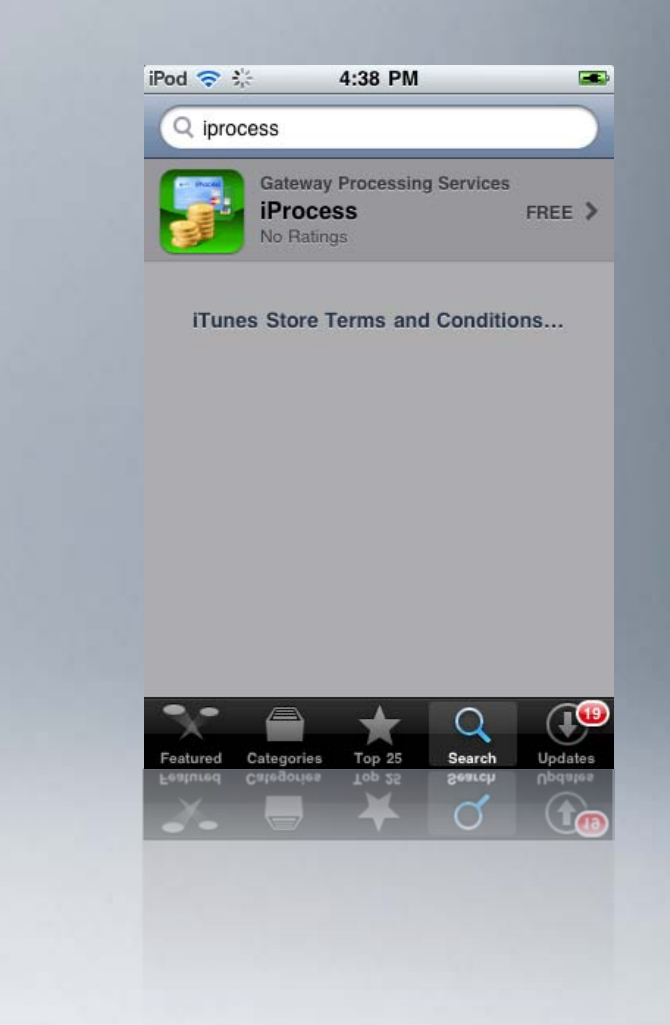

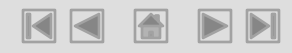

## iProcess App

Once it is completed downloading, open it up by clicking it.

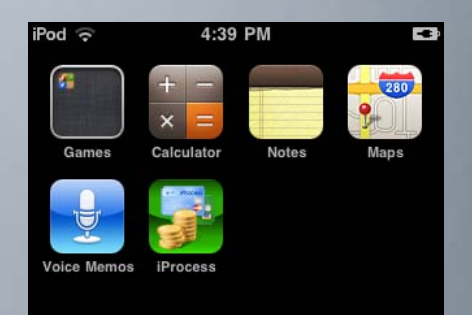

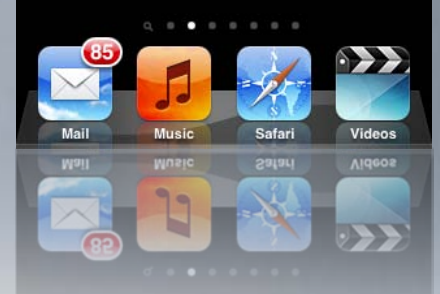

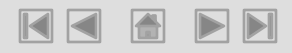

# iProcess App Welcome Screen

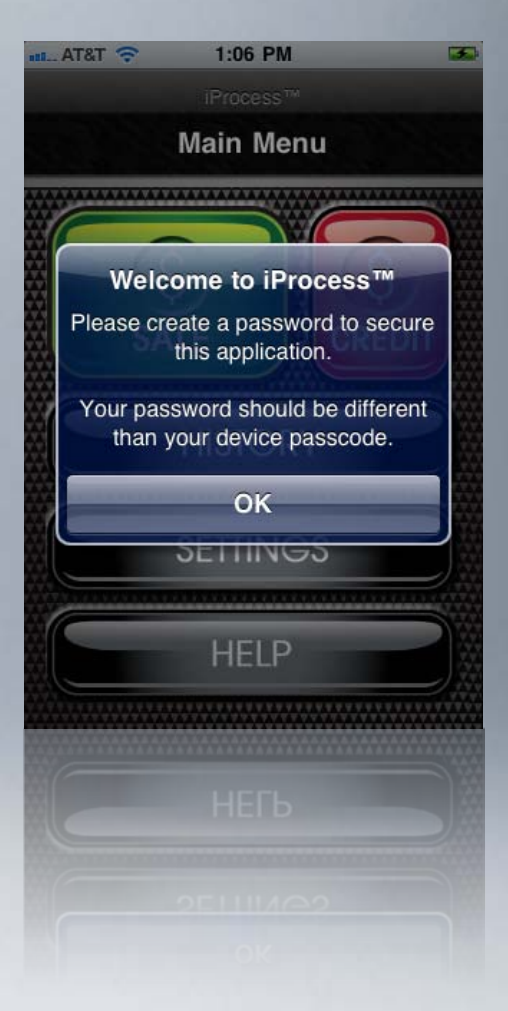

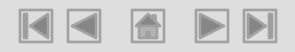

#### iProcess App

#### Enter & Confirm your Password

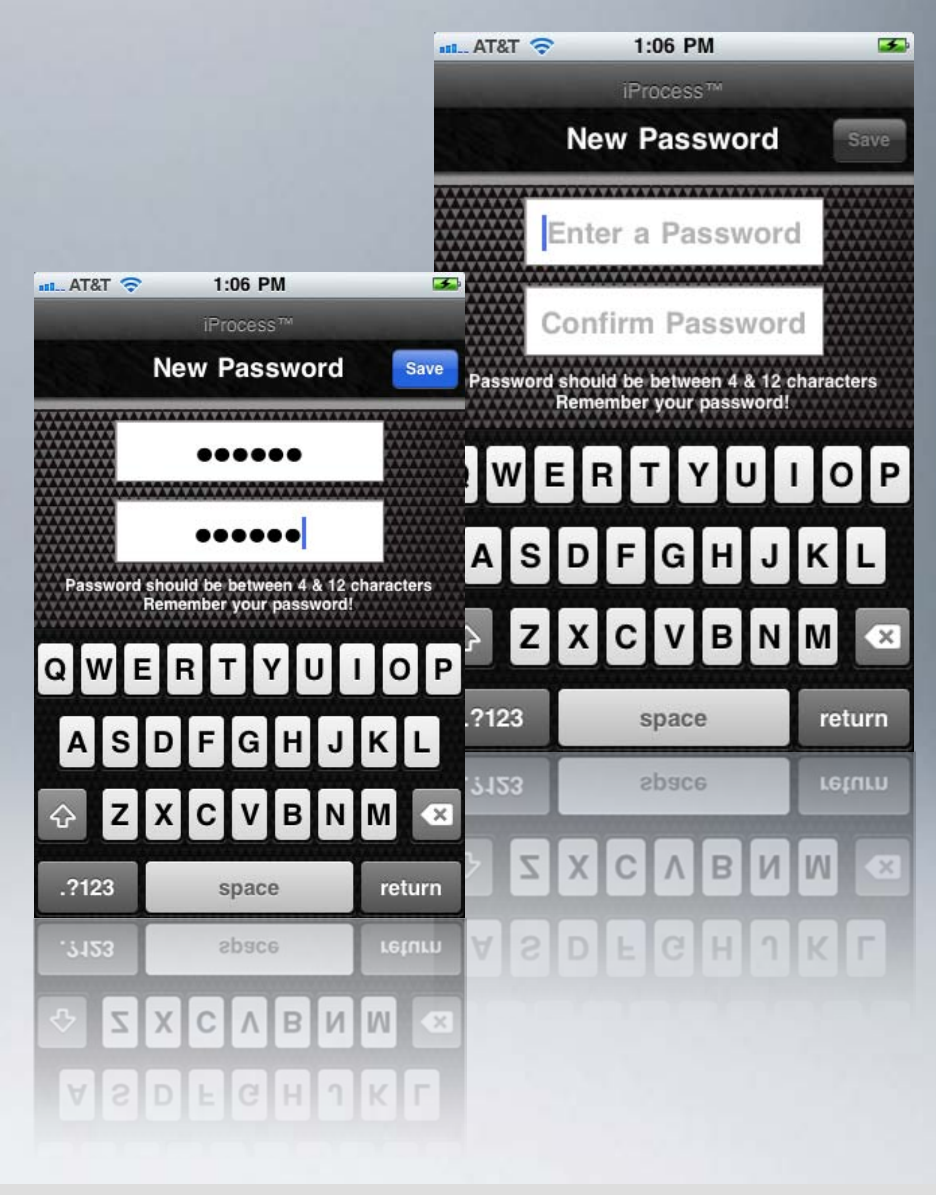

# iProcess App

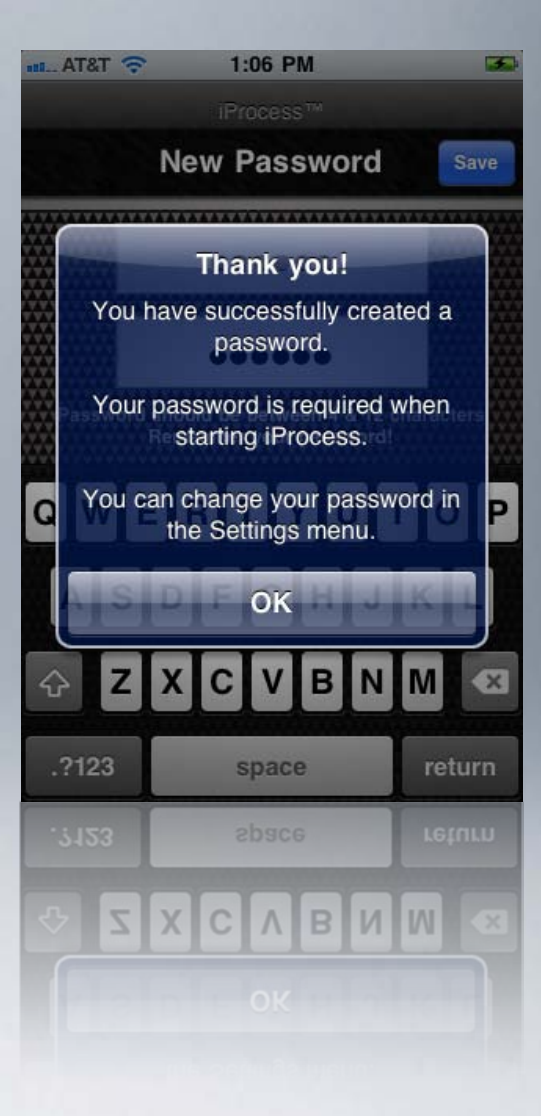

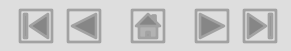

After you have created your iProcess<sup>´</sup>PW, you'll be taken to the main menu. Don't start processing without setting up your account first. Select "Settings".

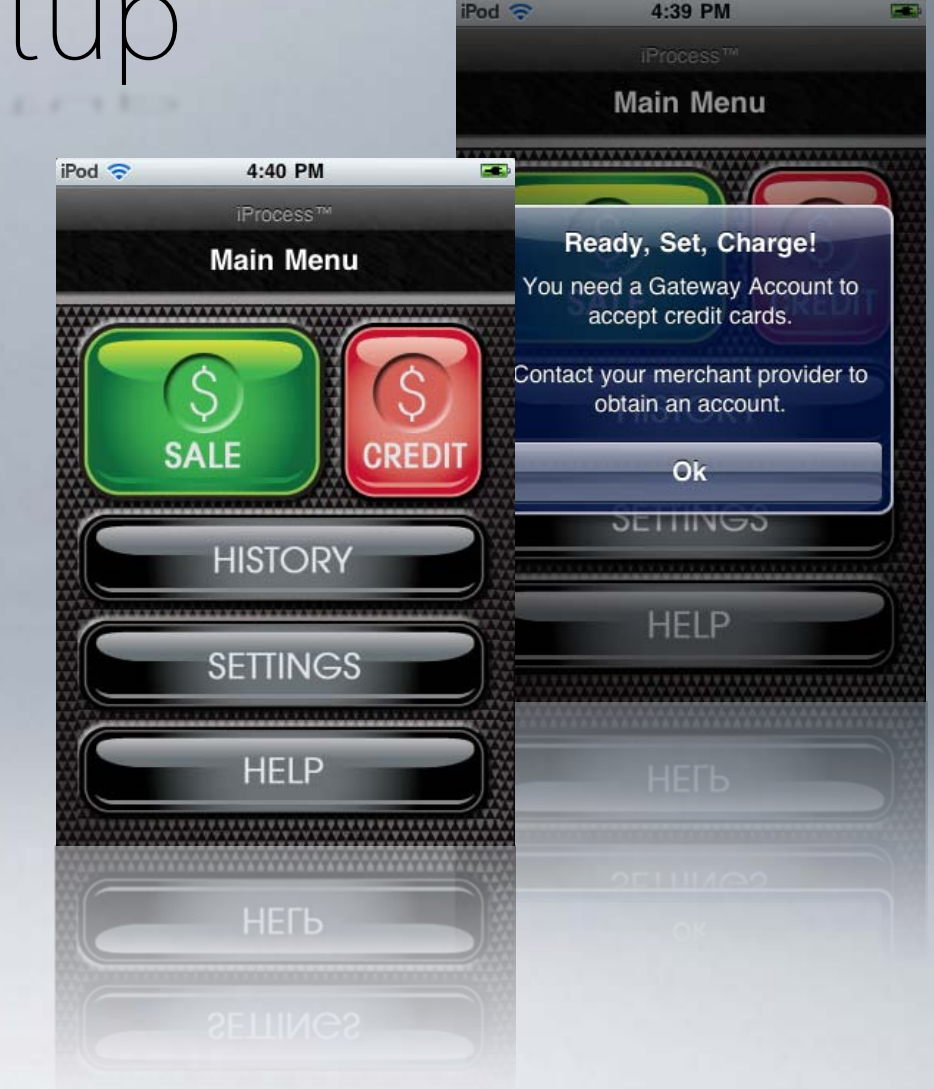

Select the "Add Account" button

| iPod 🗢      | 4:41 PM    | -     |
|-------------|------------|-------|
|             | iProcess™  |       |
| Back        | Settings   |       |
| Merchant /  | Accounts   |       |
| Add Accou   | nt         | >     |
| Application | n Settinas |       |
| Password    | *****      | Off > |
| Sound Effe  | cts        | OFF   |
| New Sale of | n Launch   | OFF   |
| Transactio  | n Settings |       |
| Location Ma | aps        | OFF   |
| Location Ma | aps        | OLE   |
| Transactio  | n Settings |       |
| New Sale of | n Launch   |       |

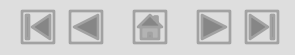

Key In all of the information for your account, including Username, Password and a Name for the Account Profile and select "Save" in the Top Right Corner of the screen

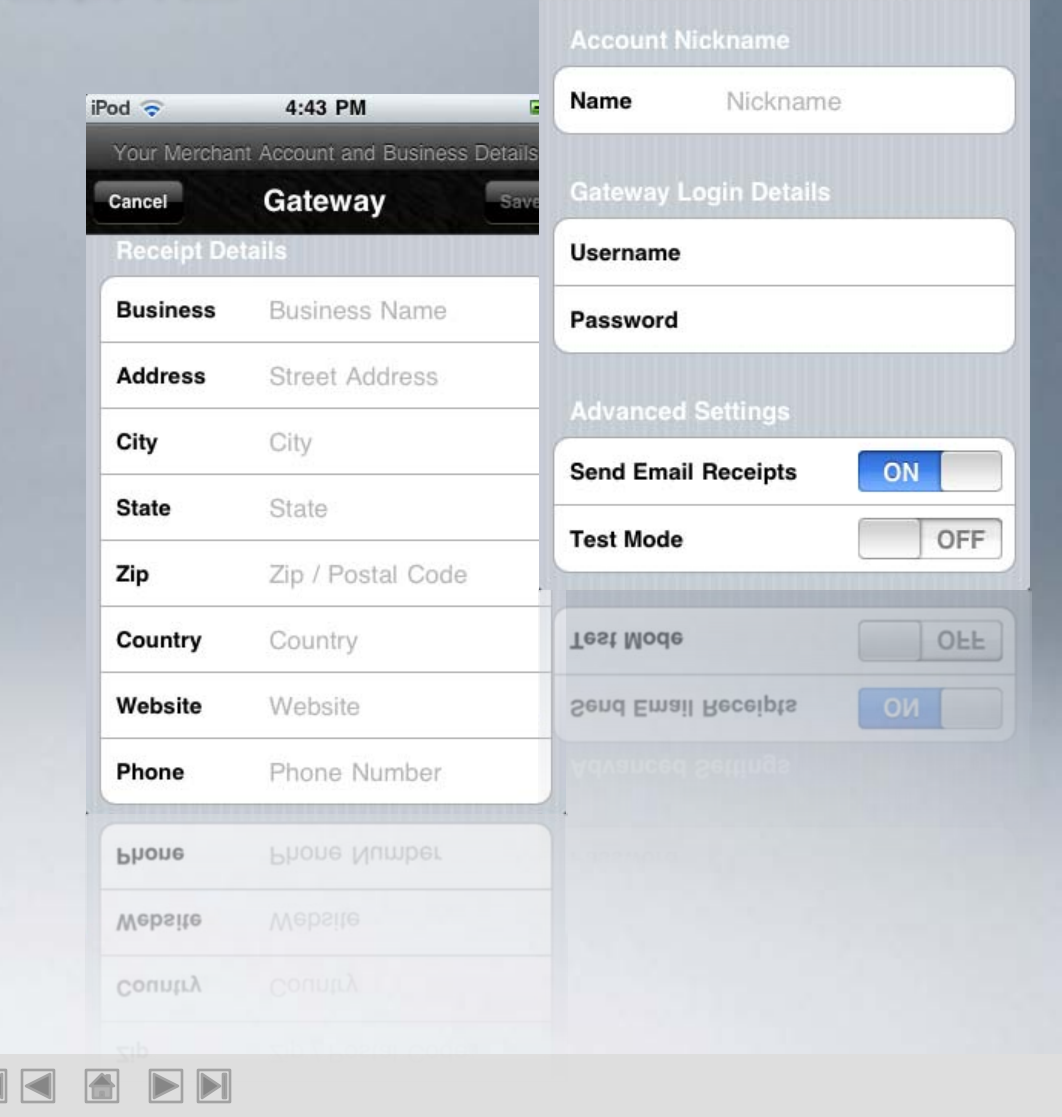

Begin your first transaction by selecting the "Sale" button from the Main Menu

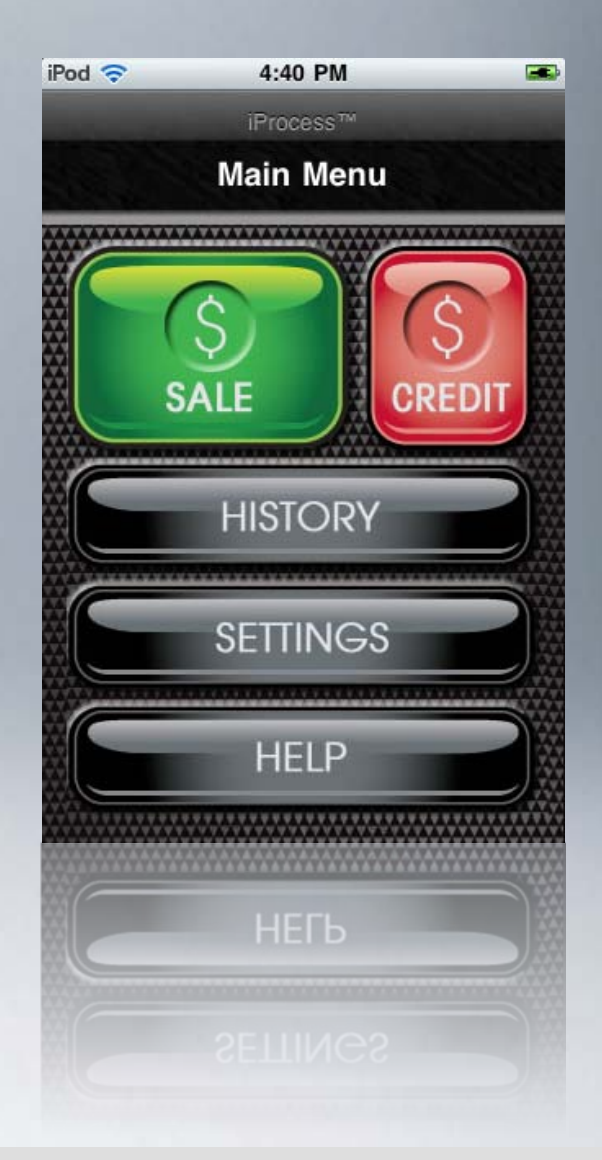

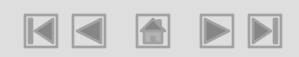

*Your First Transaction should be a Test Transaction* 

Key In the dollar amount for your transaction and swipe the card through the reader

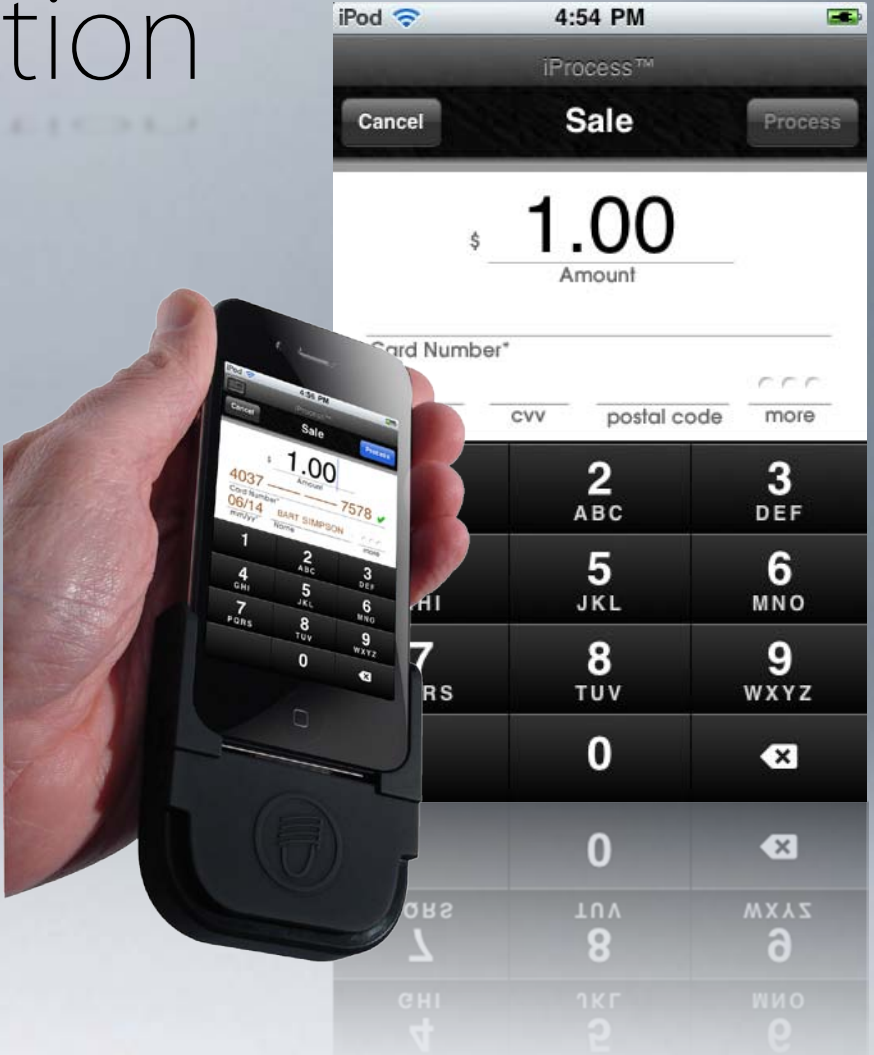

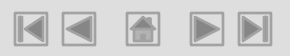

Your Device will prompt for a Signature from the Cardholder. Hand them the Device to sign

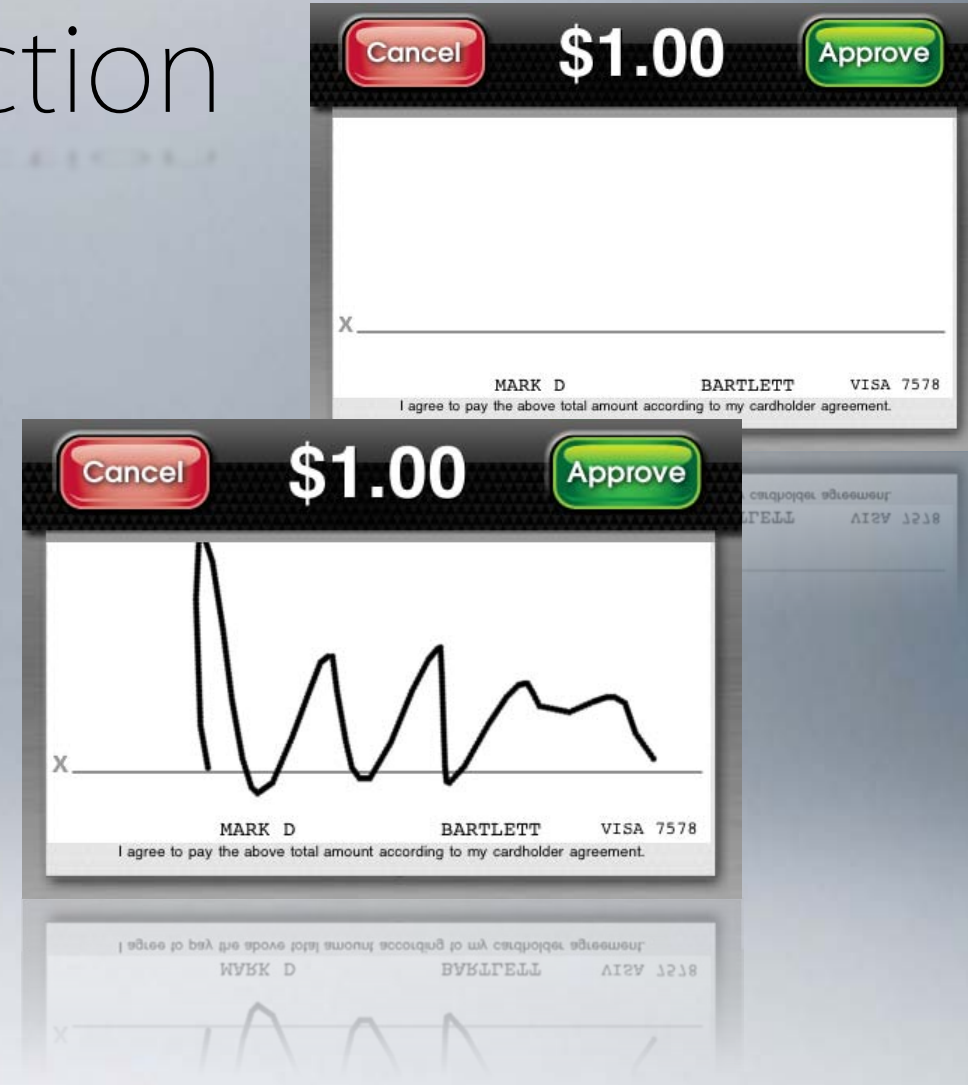

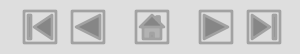

After the Cardholder selects "Approve" a message will appear asking them to return the device to you and ask if you are ready to processing the transaction

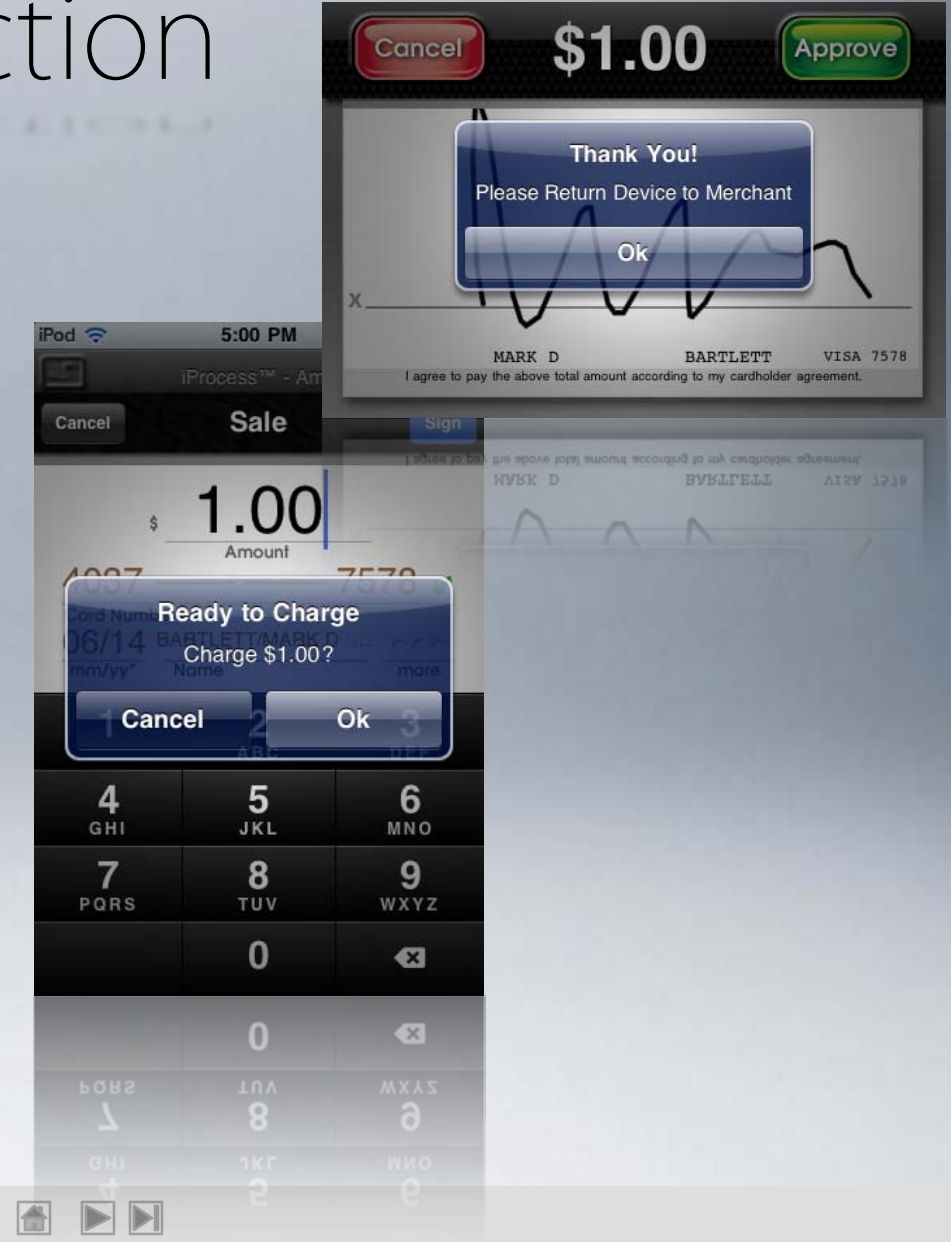

Your Transaction will begin to Process and then Approve

You may then select "View Receipt", "New Transaction" or "Exit" iProcess.

|           |                         | iPod 🗢                    | iPod 🗢 4:58 PM 📟                            |           |  |
|-----------|-------------------------|---------------------------|---------------------------------------------|-----------|--|
|           |                         |                           |                                             |           |  |
| ЭŊ        |                         | Cancel                    | Sale                                        |           |  |
| iPod 🗢    | 4:59 PM                 | 4037<br>Card Num<br>06/14 | \$ 1.00<br>Amount<br>BARTLET MARK D<br>Name | 7578 🖌    |  |
| Cancel    | iProcess™ - Amg<br>Sale | Process                   | <b>2</b>                                    | 3         |  |
|           | Approved                |                           | 5<br>JKL                                    | 6<br>MNO  |  |
| 4037      | Thank the custome       | er!578 🗸                  | <b>8</b><br>тиv                             | 9<br>wxyz |  |
| 6/14      | View Receipt            |                           | 0                                           | ×         |  |
| 1         | New Transactio          | n 3                       | 0                                           | ×         |  |
| 4         | Exit                    | 6                         | <b>8</b>                                    | <b>6</b>  |  |
| 7<br>PQRS | <b>8</b><br>тиv         | 9<br>wxyz                 |                                             |           |  |
|           | 0                       | ×                         |                                             |           |  |
|           | 0                       | ⊗                         |                                             |           |  |
|           | <b>8</b><br>TUV         | <b>9</b>                  |                                             |           |  |
|           |                         |                           |                                             |           |  |
|           |                         |                           |                                             |           |  |

Your Receipt in iProcess

You may select the arrow at the Top-Right Corner of the screen to view other Options available to you.

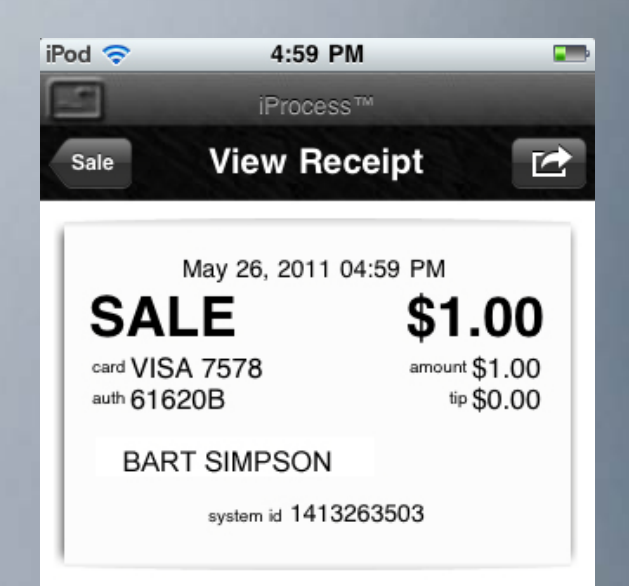

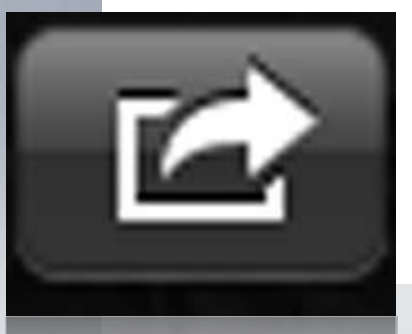

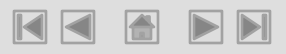

## AMG SecurePay™

Contact Information 877.997.9473 info@amgsp.com

24-Hour Support Details 877.675.2410 <u>support@amgsp.com</u>

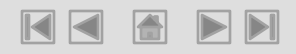